# **GUIA DO USÚARIO** Mapeamento de categorias B2W Skyhub

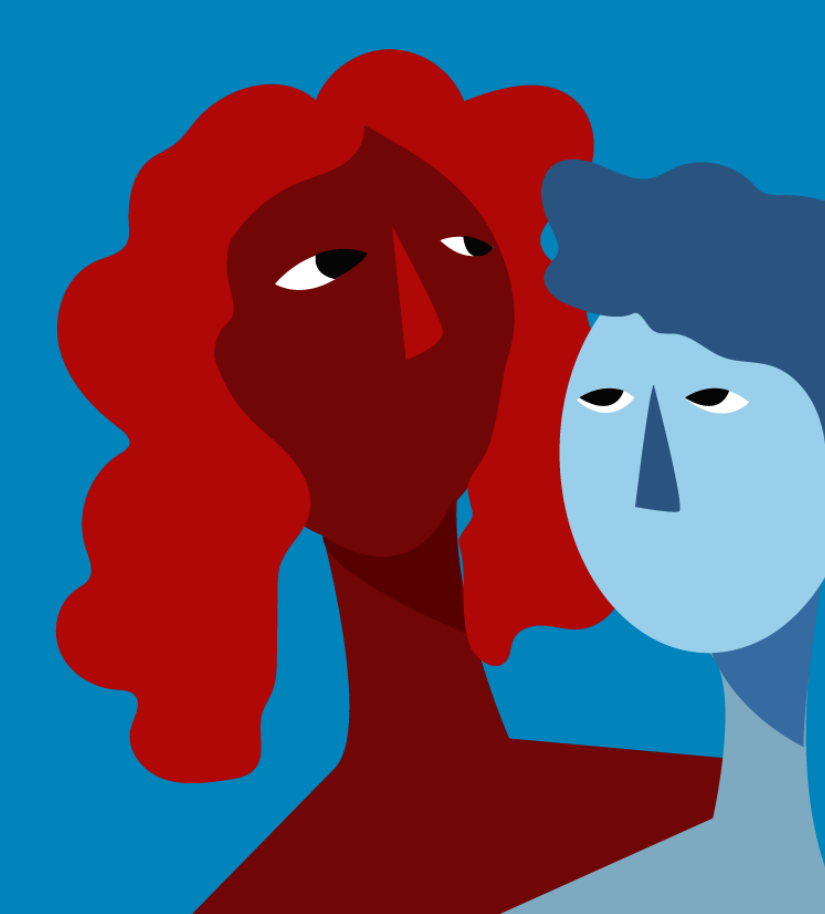

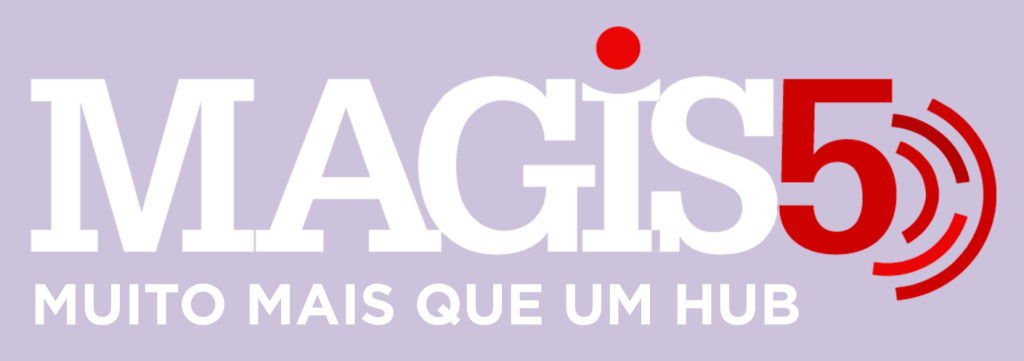

## Gerencie vários CNPJs

Automatize sua expedição para escalar vendas

**Integre** sua loja aos principais **marketplaces** do Brasil

Crie **kit de anúncios** para aumentar seu **ticket médio** 

Automatize a impressão de notas fiscais e etiquetas

## Bem-vindo(a) ao Magis5, a partir de agora você conta com um plataforma que irá automatizar seu negócio!

Nesse manual iremos aprender como duplicar anúncios no B2W Marketplace

Lembre-se que nossa equipe de suporte está disponível para auxiliar em qualquer eventual dificuldade que possa vir a ter! Para contatar nossa equipe basta acessar sua conta Magis5 e clicar no icone que se encontra no canto inferior direito da sua tela, assim você será conectado com um de nossos analistas.

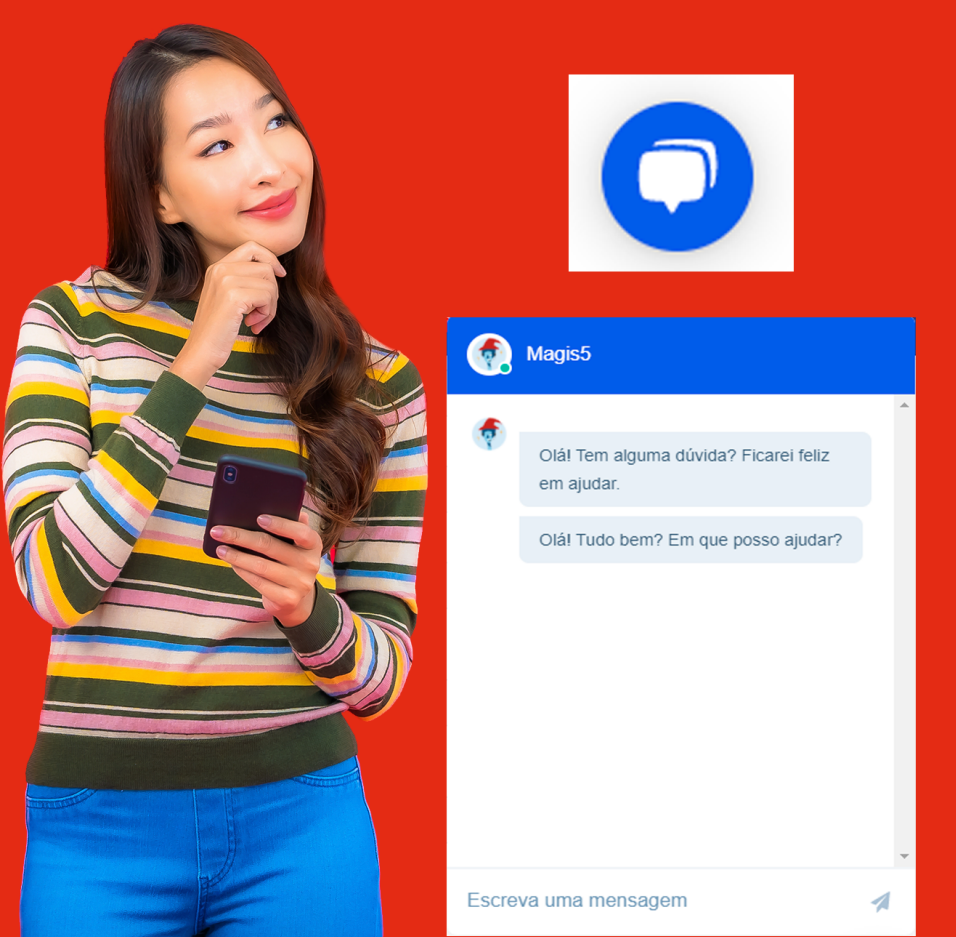

## Mapeamento de categorias B2W Skyhub

Como associar categorias do Magis5 com as categorias da B2W através da Skyhub

A categorização também chamada de estrutura de produto, ou estrutura mercadológica é nada mais que um atributo que informa o departamento, linha, classe e subclasse a qual o produto está associado.

Como qualquer marketplace, a B2W também conta com regras e políticas próprias para o cadastro de produtos. Por esta razão antes de conectar um novo produto na B2W é necessário realizar uma adequação (DE -> PARA) entre as categorias presentes no Magis5 e a estrutura mercadológica da B2W.

"Em outras palavras o mapeamento de categorias serve para associar as categorias da sua loja à estrutura de categorias B2W."
O processo de mapeamento de produtos é bem simples de realizar, veja:

## Passo a Passo

**1** - Faça o login em sua conta SkyHub e acesse o menu lateral esquerdo clique em plataformas:

| SkyHub 🐇                                |                       |         |              |
|-----------------------------------------|-----------------------|---------|--------------|
| Dashboard                               | Dashboard             |         |              |
| 📮 Plataformas                           |                       |         |              |
| 🚨 Usuários                              | Dashboard - Últimos 3 | 30 dias |              |
| Produtos 🗸                              |                       |         |              |
| Pedidos                                 | Receita               | Vendas  | Ticket médio |
| 🙊 Perguntas                             | R\$ 0,00              | 0       | R\$ 0,00     |
| <b>Ø₀</b> <sup>0</sup> Sincronizações ∨ | Pedidos               |         | Todos        |
| 🔳 Relatórios 🛛 🗸                        |                       |         |              |
| 🖧 Skyhub 🗸 🗸                            |                       |         | Canal        |
| A Histórico de Eventos                  |                       |         |              |
| ? Ajuda                                 |                       |         |              |
| ®                                       |                       |         |              |

 2 - Todas as ações serão realizadas no marketplace, então localize B2W e clique em Ações > Mapeamentos:

#### Plataformas

#### Plataformas Cadastradas

|                                       |                                  |     | Cadastrar Sistema v |
|---------------------------------------|----------------------------------|-----|---------------------|
|                                       | Plataforma                       | URL | Visivel             |
| Ações +                               | Bravo Eletro - Bling (ApiClient) |     | Sim                 |
| Ações +                               | B2W                              |     | Sim                 |
| >C Mapear<br>▲ Associat<br>> Regras A | rendus<br>r<br>Automáticas       |     |                     |
| B Remove                              | r                                |     |                     |

# 3 - Na aba "Mapear Categorias" serão exibidas duas colunas.

- Categoria SkyHub: São as categorias exportadas de sua plataforma, ou seja, categorias utilizadas no seu e-commerce.
- Categoria Submarino: árvore de categorias utilizada pelo marketplace B2W

## Mapear Categorias

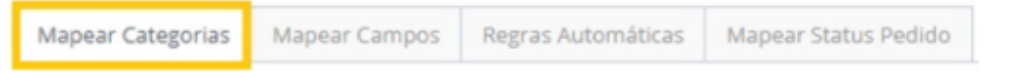

 4 - Selecione uma Categoria SkyHub (cadastrada no Magis5), sempre no último nível, conforme o exemplo abaixo:

### 1 - Categoria SkyHub

| INFORMATICA ACESSORIOS>MOUSE>MOUSE COM FIO |   |
|--------------------------------------------|---|
|                                            | Q |
| INFORMATICA ACESSORIOS                     |   |
| INFORMATICA ACESSORIOS>MOUSE               |   |
| INFORMATICA ACESSORIOS>MOUSE MOUSE COM FIO |   |

 5 - Encontre a Categoria Submarino (do marketplace B2W) que mais se assemelha à categoria de seu e-commerce, abrindo os níveis até o último nível de desdobramento (4°):

#### 2 - Categoria Submarino

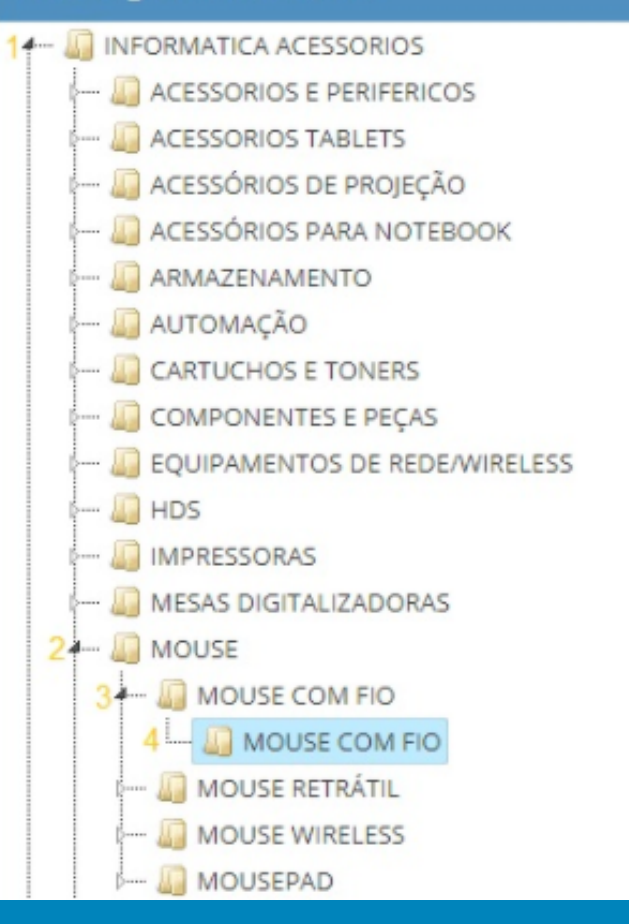

*Atenção! Mesmo que os níveis se repitam, selecione o 4º nível.* 

 6 - No final da página clique em "adicionar", e o mapeamento da categoria será salvo:

| ✓ Adcona                                   |                     |  |
|--------------------------------------------|---------------------|--|
| Categorias Mapeadas                        |                     |  |
| Categoria Skyhub                           | Categoria Submarino |  |
| INFORMATICA ACESSORIOS-MOUSE-MOUSE COM PIO | MOUSE COM PIO       |  |

Uma facilidade que você terá é que, quando você associar uma categoria, se quiser publicar um outro produto que está na mesma categoria, não precisará mapear novamente